# ةيجراخ ةەج نم CA نم ةعقوم ةداەش تيبثت ISE يف

### تايوتحملا

### ەمدقملا

كرحم يف (CA) يجراخ قدصم عجرم لـبـق نـم ةعقوم ةداهش تـيبـثت ةيفـيك دنتسملا اذه حضوي فيرعت تـامدخ Cisco (ISE).

### ةيساسألا تابلطتملا

### تابلطتملا

.يساسألاا ماعلا حاتفملل ةيساسألاا ةينبلاب ةفرعم كيدل نوكت نأب Cisco يصوت

ةمدختسملا تانوكملا

نم 3.0 رادصإلاا ىلإ دنتسملا اذه يف ةدراولا تامولعملا دنتست Cisco Identity Services Engine (ISE). تارادصإلاا ىلع هسفن نيوكتلا قبطني

ةصاخ ةيلمعم ةئيب يف ةدوجوملا ةزهجألاا نم دنتسملا اذه يف ةدراولا تامولعملا ءاشنإ مت. تناك اذإ .(يضارتفا) حوسمم نيوكتب دنتسملا اذه يف ةمدختسُملا ةزهجألاا عيمج تأدب رمأ يأل لمتحملا ريثأتلل كمهف نم دكأتف ،ليغشتلا ديق كتكبش.

# ةيساسأ تامولعم

،Admin و ،لخدمو ،EAP ةقداصم) يئاهنلا ةداهشلا رود نع رظنلا ضغب اهسفن يه ةيلمعلا هذه

و pxGrid).

### نيوكتلا

.(CSR) ةداەشلا عيقوت بلط ءاشنإ .1 ةوطخلا

ءاشنإ قوف رقناو تاداەشلا عيقوت تابلط < تاداەش < ةرادإلا ىلإ لقتنا ،CSR ءاشنإل تاداەشلا عيقوت تابلط (CSR).

| Certificate Management $\checkmark$<br>System Certificates | Certificate Signing Requests                                                               |               |
|------------------------------------------------------------|--------------------------------------------------------------------------------------------|---------------|
| Trusted Certificates                                       | Generate Certificate Signing Requests (CSR)                                                |               |
| OCSP Client Profile                                        | A Certificate Signing Requests (CSRs) must be sent to and signed by an external autho      | rity. Click ' |
| Certificate Signing Requests                               | request has been signed, click "bind" to bind the request to the signed certificate issued | by that au    |
| Certificate Periodic Check Se                              | Q View ሰ Export 💼 Delete Bind Certificate                                                  |               |
| Certificate Authority >                                    | Friendly Name     Certificate S                                                            | ubject        |

- مت اذإ .ةلدسنملا ةمئاقلا نم همادختسإ متيس يذلا رودلا ددح ،"مادختسالا" مسق نمض .1 ءاشنإ درجمب .مادختسالا ددعتم ديدحت كنكمي ،ةددعتملا راودألل ةداهشلا مادختسإ رمألا مزل اذإ راودألا رييغت نكمي ،ةداهشلا
- الهل ةداهشلا ءاشنإ نكمي يتلا ةدقعلا ددح .2
- . (دلبلاو ةيالولا، ،ةنيدملا، ،ةمظنملا، ،ةيميظنتلا، قدحولا) ةجاحلا بسح تامولعملا ألما. 3

مساب ايئاقلت ةدقعلا ميمعتب (CN) عئاشلا مسالا لقحب صاخلا ISE موقي :ةظحالم 🔍 لماكلاب لەؤملا لاجملا (FQDN).

لدبلا فرحا:

- لدبلا فرح تاداهشب حامسلا عبرم نم ققحتف ،لدب فرح ةداهش ءاشنإ وه فدهلا ناك اذا.
- عوضوملل CN لقح يف \* زمرلا نوكي الأ بجي EAP ةقداصمل مدختست ةداهشلا تناك اذإ يلومم نإ ثيح Mindows يافري يافرم ن
- ة تحفاصم لشفت نأ نكمي ،بلاطملا ىلع مداخلا ةيوه ةحص نم ققحتلا ليطعت دنع ىتح• SSL لقح يف \* نوكي امدنع SSL
- مادختسإ نكمي مث نمو ،CN لقح يف ماع FQDN مادختسإ نكمي ،كلذ نم الدبو «domain.com مسا لقح يف (SAN) عوضوملل ليدبلا مسالا DNS.

ةداەشلل CN يف (\*) لدبلا فرح ةفاضإ (CA) تاداەشلا عجارم ضعبل نكمي :ةظحالم 🛇 صاخ بلط ميدقت مزلي ،ويرانيسلا اذه يفو .CSR يف ادوجوم نكي مل اذا يتح أيئاقلت .ءارجإلا اذه عنمل

:يدرفلا مداخلا ةداەشل CSR لاثم

### Usage

| Certificate(s) will be used for       | Multi-Use           | ~          | You can use a single certificate for multiple<br>services, but doing so is not a recommended<br>practice. Rather, you should obtain individual<br>certificates specifically for each service (for |
|---------------------------------------|---------------------|------------|----------------------------------------------------------------------------------------------------|
|                                       |                     |            | example, one certificate each for Guest Portals,                                                                                                    |
| Allow Wildcard Certificates           | <b>i</b>            |            | LAF, and picind).                                                                                                    |
| Node(s)                               |                     |            |                                                                                                    |
| Generate CSR's for these Nodes:       |                     |            |                                                                                                    |
| Node                                  | CSR Friendly Name   |            |                                                                                                    |
| Jabtomar30                            | abtomar30#Multi-Use |            |                                                                                                    |
| Subject                               |                     |            |                                                                                                    |
| Common Name (CN)<br>\$FQDN\$          |                     | <u>(</u> ) |                                                                                                    |
| Organizational Unit (OU)<br>Cisco TAC |                     | <u>(</u> ) |                                                                                                    |
| Organization (O)<br>Cisco             |                     | <u>(</u> ) |                                                                                                    |
| City (L)<br>Bangalore                 |                     |            |                                                                                                    |
| State (ST)<br>Karnataka               |                     |            |                                                                                                    |
| Country (C)                           |                     |            |                                                                                                    |
| Subject Alternative Name (SAN)        |                     |            |                                                                                                    |
| IP Address                            | ~ 10.106.120.87     |            | - + 0                                                                                                    |
| * Key type                            |                     |            |                                                                                                    |
| RSA                                   | ~ (i)               |            |                                                                                                    |

:Wildcard CSR لاثم

| sage                            |                 |            | ~                                                                                              |
|---------------------------------|-----------------|------------|------------------------------------------------------------------------------------------------|
| Certificate(s) will be used for | Multi-Use       | ~          | You can use a single certificate for multiple services, but doing so is not a recommended      |
|                                 |                 |            | practice. Rather, you should obtain individual certificates specifically for each service (for |
| Allow Wildcard Cartificates     |                 |            | example, one certificate each for Guest Portals,<br>EAP, and pxGrid).                          |
| ubiect                          |                 |            |                                                                                                |
| Common Name (CN)                |                 |            |                                                                                                |
| Mycluster.mydomain,com          |                 | (i)        |                                                                                                |
| Organizational Unit (OU)        |                 |            |                                                                                                |
| Cisco TAC                       |                 | <u>(</u> ) |                                                                                                |
| Organization (O)                |                 | ~          |                                                                                                |
| Cisco                           |                 | (i)<br>    |                                                                                                |
| City (L)                        |                 |            |                                                                                                |
| Bangalore                       |                 |            |                                                                                                |
| State (ST)                      |                 |            |                                                                                                |
| Karnataka                       |                 |            |                                                                                                |
| Country (C)                     |                 |            |                                                                                                |
| IN                              |                 |            |                                                                                                |
|                                 |                 |            |                                                                                                |
| Subject Alternative Name (SAN)  |                 |            |                                                                                                |
| IP Address                      | ✓ 10.106.120.87 |            | - +                                                                                            |
| DNS Name                        | *.mydomain.com  |            | - + 0                                                                                          |
| * Key type                      |                 |            |                                                                                                |
| RSA                             | ~ (i)           |            |                                                                                                |
|                                 |                 |            |                                                                                                |

نيزختلا ةقطنم ةكبش لقح ىلإ رشن (دقع) ةدقعل IP ناونع لك ةفاضإ نكمي :ةظحالم IP نيزختلا ةقطنم تكبش لقح الم IP.

لا صرعي ،هريدصت درجمب .اهريدصت رايخ عم ةقثبنم ةذفان ISE ضرعي ،CSR ءاشنإ درجمب عيقوتلل قدصملا عجرملا يلإ فلملا اذه.

~

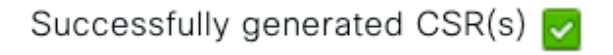

Certificate Signing request(s) generated:

abtomar30.abtomar.local#Multi-Use

Click Export to download CSR(s) or OK to return to list of CSR(s) screen

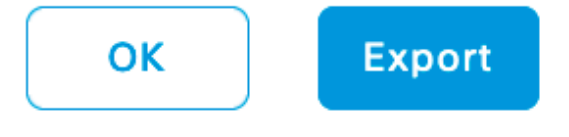

ةديدج تاداەش ةلسلس داريتسإ .2 ةوطخلا.

ام .(طيسولا/رذجلا) ةلماكلا تاداەشلا ةلسلس عم عقوملا مداخلا ةداەش صيخرتلا ةئيە عجرت الامداخ يلا تاداەشلا دروتست نأ انە تاوطخلاب مق ،تملتسا نا ISE:

- ىلإ لقتنا ،قدصملا عجرملا نم ةمدقم ةطيسو تاداەش (وأ) و رذج تاداەش يأ داريتسال .1 اەب قوثوم تاداەش < تاداەش < قرادإ.
- رايتخالاا تاناخ راتخيو ةطيسولا ةداهشلا وأ/و رذجلا راتخي كلذ دعبو داريتسإ ةقطقط .2 لسري نأ تقبط امك ةلصلا تاذ.
- .ةداەشلا عيقوت تابلط < تاداەش < ةرادإ ىلإ لقتنا ،مداخلا ةداەش داريتسال .3
- . طبرلا ةداەش ىلع رقناو اقبسم ەؤاشنإ مت يذلI CSR ددح
- ەۋاشنإ مت يذلا صاخلا حاتڧملاب ةداەشلا طبرب ISE ماقو ديدجلا ةداەشلا عقوم ددح .5 تانايبلا ةدعاق يڧ ەنيزختو.
- 💊 امداخ تامدخ ليغشت ةداعإ متت ،ةداهشلا هذهل "لوؤسملا رود" ديدحت مت اذإ :ةظحالم. ةددحملا.
- اذإو رشنلل ةيساسألا ةرادإلا ةدقع صخت اهداريتسإ مت يتلا ةداهشلا تناك اذإ :ريذحت دقعلا ةفاك ىلع ةدوجوملا تامدخلا ليغشت ةداعإ متي ذئدنعف ،اددحم "لوؤسملا" رود ناك لمعلا نع فقوت تقو ثودح نسحتسملا نمو كلذ ثودح عقوتملا نم .ىرخألا ولت ةدحاو .طاشنلاا اذه ذيفنتل

### ةحصلا نم ققحتلا

ةديدجلا ةداەشلا نأ نم ققحتلا كنكمي ،ةداەشلا داريتسإ ءانثأ لوؤسملا رود ديدحت مت اذإ ضرعتسملا قثي نأ بجي .ضرعتسملا يف ةرادإلا ةحفص ليمحت قيرط نع اەناكم يف ضرعتسملا ناك اذاو حيحص لكشب ةلسلسلا ءاشنإ مت املاط ةديدجلا لوؤسملا ةداەشب .تاداەشلا ةلسلس يف قثي

| eral Details Certification Path                                       |                            |
|-----------------------------------------------------------------------|----------------------------|
| Certification path abtomar-WIN-231PNBS4IPH-CA abtomar30.abtomar.local | cisco                      |
|                                                                       | Identity Services Engine   |
|                                                                       | Intuitive network security |
|                                                                       | Username                   |
| View Certificate                                                      |                            |
| rtificate status:<br>nis certificate is OK.                           | Password                   |
|                                                                       | Login                      |
| ОК                                                                    |                            |
|                                                                       | <br>English   日本語          |

© 2020 Cisco Systems,Inc. Cisco, Cisco Systems and Cisco Systems logo are registered trademarks of Cisco Systems,Inc. and/or its affiliates in the U.S and certain other countries. Cisco ISE of View third-party licenses and notices

دوجو نم ققحت صيخرتلا راسم تحتو ضرعتسملا يف نيمأتلا زمر ددح ،ققحتلا نم ديزمل ةلسلسلا ريرمت ىلع ارشابم ارشؤم سيل اذه .زاهجلاب اهتقث نمو ةلماكلا ةلسلسلا ةداهشب ةقثلا هنكمي ضرعتسملل رشؤم هنكلو مداخلا لبق نم حيحص لكشب ةلماكلا ماخلا يلحملا ةقثلاا نزخم ىلإ ادانتسا مداخلا

## اهحالصإو ءاطخألا فاشكتسا

dot1x ةقداصم ءانثأ ISE Local Server ةداهشب بلاطلا قثي ال

.SSL ةحفاصم ةيلمع ءانثأ ةلماكلا تاداهشلا ةلسلسب رمي ISE نأ نم ققحت

متي مداخلا ةيوه نم ققحتلاو (PEAP يأ) مداخ ةداهش بلطتت يتلا EAP بيلاسأ مادختسإ دنع ةدوجوملا تاداهشلا مادختساب تاداهشلا ةلسلس ةحص نم بلطلا مدقم ققحتي ،اهديدحت ، SSL ةحفاصم ةيلمع نم عزجك .ةقداصملا ةيلمع نم عزجك يلحملا ةقثلا نزخم يف هيدل نكمتي نل .هتلسلس يف ةدوجوم ةطسوتم (وأ)و رذج تاداهش يأ كلذكو هتداهش ISE مدقي ريرمت نم ققحتلل .ةلماك ريغ ةلسلسلا تناك اذإ مداخلا ةيوه نم ققحتلا نم بلاطملا :ةيلاتلا تاوطخلا ذيفنت كنكمي ،ليمعلا ىلإ ىرخأ ةرم تاداهشلا ةلسلس

- ا ح تايلمعلا ىلإ لقتنا ،ةقداصملا ءانثأ (ISE (TCPDump نم طاقتلا طاقتلا لجأ نم 1. غيرفت < ةماع تاودأ < صيخشتلا تاودأ
- 2. يف ssl.handshake.certificates حشرم قيبطتب مقو طاقتلالا حتف/ليزنتب مق لوصول ايدحت يلع روثعل و Wireshark
- 3. -EAP < ةميقلاا جاوزأ صئاصخ < RADIUS لوكوتورب ديدمت ىلإ لقتنا ،ەديدحت درجمب ةنمآلا ليصوتلا ذخآم ةقبط < عسوتملا ةقداصملا لوكوتورب < ريخألاا عطقملا ةلاسر تاداەش < ةداەش <.

طاقتلالا يف تاداەشلا ةلسلس.

| Elle Edit View Go Capture Analyze Statistics Telephony Tools Internals Help |                                                                                                    |                                                                                                    |                                                            |                                                                           |     |
|-----------------------------------------------------------------------------|----------------------------------------------------------------------------------------------------|----------------------------------------------------------------------------------------------------|------------------------------------------------------------|---------------------------------------------------------------------------|-----|
| 0 0 🛋                                                                       | ■ 点   目 日 第 部   久 キ キ @ 茶                                                                                                    | 🛓 🗐 🕞 🔍 Q Q Q 🖻                                                                                               | 👪 🗹 🥵 🐝   😫 -                                              |                                                                           |     |
| Filter:                                                                     | ssLhandshake.certificates                                                                                                    | Expression                                                                                                    | Clear Apply                                                | Save                                                                      |     |
| No.                                                                         | Time                                                                                                    | Source                                                                                                    | Destination                                                | Protocol Length Info                                                      |     |
| 334                                                                         | 13:59:41.137274                                                                                                    | 14.36.157.20                                                                                                  | 14.36.157.21                                               | TLSv1.2 992 Server Hello, Certificate, Server Hello Done                  |     |
| 857                                                                         | 13:59:53.158063                                                                                                    | 14.36.157.21                                                                                                  | 14.36.154.5                                                | RADIUS 1178 Access-Challenge(11) (id=198, 1=1136)                         |     |
| 860                                                                         | 13:59:53.193912                                                                                                    | 14.36.157.21                                                                                                  | 14.36.154.5                                                | RADIUS 1174 Access-Challenge(11) (id=199, l=1132)                         |     |
| 862                                                                         | 13:59:53.213715                                                                                                    | 14.36.157.21                                                                                                  | 14.36.154.5                                                | RADIUS 1174 Access-Challenge(11) (id=200, 1=1132)                         |     |
| 864                                                                         | 13:59:53.231653                                                                                                    | 14.36.157.21                                                                                                  | 14.36.154.5                                                | RADIUS 301 Access-Challenge(11) (id=201, 1=259)                           |     |
| 1265                                                                        | 14:00:01.253698                                                                                                    | 14.36.157.20                                                                                                  | 14.36.157.21                                               | TLSv1.2 992 Server Hello, Certificate, Server Hello Done                  |     |
| +                                                                           |                                                                                                    |                                                                                                    |                                                            | TI                                                                        |     |
| 20 AV5<br>8 AV7<br>8 E                                                      | <pre>:: 1=235 t=EAP-Message(79) Segm<br/>:: 1=255 t=EAP-Message(79) Last<br/>AP fragment<br/>xtensible Authentication Protoc<br/>Code: Request (1)<br/>Id: 41<br/>Length: 1012<br/>Type: Protected EAP (EAP-PEAP)<br/>EAP-TLS Flags: 0xc0<br/>EAP-TLS Flags: 0xc0<br/>EAP-TLS Fragments (3141 byt<br/>Secure Sockets Layer<br/>w TLSv1 Record Layer: Handshakk<br/>Content Type: Handshake (22<br/>Version: TLS 1.0 (0x0301)<br/>Length: 3048</pre> | ent[3]<br>Segment[4]<br>(25)<br>es): #857(1002), #860<br>e Protocol: Server He<br>e Protocol: Certificat<br>) | (1002), #862(1002<br>17¤<br>te                             | ), #864(135)]                                                             |     |
|                                                                             | <ul> <li>Handshake Protocol: Certifi<br/>Handshake Type: Certifical<br/>Length: 3044</li> <li>Certificates Length: 3041</li> <li>Certificates (3041 bytes)<br/>Certificate Length: 1656</li> <li>Certificate (id-at-comme<br/>Certificate Length: 1379</li> <li>Certificate (id-at-comme<br/>Certificate (id-at-comme<br/>Certificate (id-at-comme<br/>Certificate (id-at-comme</li> <li>TLSv1 Record Layer: Handshake</li> </ul>                   | cate<br>te (11)<br>Name-TORISE20A.rtpa:<br>Name-rtpaaa-ca,dc=rt<br>e Protocol: Server He                      | <mark>ta.net,id-at-</mark> orga<br>paaa,dc=net)<br>10 Done | rizationalUnitName=RTPAAA,id-at-organizationName=CISCO,id-at-localityName | -R1 |

نم ققحتو اەب قوثوم تاداەش < تاداەش < ISE ةرادإ ىلإ لقتنا ،ةلماك ريغ ةلسلسلا تناك اذإ ققحتلا بجيف ،حاجنب تاداەشلا ةلسلس ريرمت مت اذإ .رذجلا (وأ)و ةطيسولا تاداەشلا دوجو انە ةحضوملا ةقيرطلا مادختساب اەسفن ةلسلسلسل ايمحالص نم.

فرعم ةقباطم ل|لخ نم ةقثل| ةلسلس نم ققحتو (يرذجو طسوتم ،مداخ) ةداهش لك حتفا يف ةيلاتلا ةداهشلل (AKI) ةطلسلا حاتفم فرعم عم ةداهش لكل (SKI) عوضوملا حاتفم ةلسلسلا.

تاداەش ةلسلس ىلع لاثم.

| Certificate 26                                                              | Certificate 25                                                   | Certificate 26                                                 |
|-----------------------------------------------------------------------------|------------------------------------------------------------------|----------------------------------------------------------------|
| General Details Certification Path                                          | General Details Certification Path                               | General Details Certification Path                             |
| Show All>                                                                   | Show <ai></ai>                                                   | Show <al></al>                                                 |
| Field Value *                                                               | Field Value ^                                                    | Field Value ^                                                  |
| Public key RSA (2048 8its)                                                  | CA Version V0.0                                                  | Public key RSA (4096 Bits)                                     |
| ESubject Key Identifier da 39 a3 ee 5e 6b 4b 0d 32 55 bf ef 95 6            | Subject Key Identifier fe 34 ca 8d 22 9b 6e d7 a6 86 11 cl 18 1. | Key Usage Digital Signature, Certificate Signing, Off-I        |
| Enhanced Key Usage Server Authentication (1.3.6.1.5.5.7.3.1)                | Certificate Templat SubCA                                        | Subject Key Ident 52 2e e5 2c 38 29 d6 da 81 19 11 70 74 00    |
| Subject Alternative IP Address=14.36.157.21                                 | Authority Key Identif KeyID=52 2e e5 2c 38 29 d6 da 81 19 11     | CA Version V0.0                                                |
| a Authority Key Identi KeyID=fe 34 ca 8d 22 9b 6e d7 a6 86 11               | CRL Distribution Pol [1]CRL Distribution Point: Distribution Pol | Basic Constraints Subject Type=CA, Path Length Constraint= ::: |
| CRL Distribution Pol [1]CRL Distribution Point: Distribution Pol            | Authority Informatio [1] Authority Info Access: Access Method    | Thumbprint algori sha1                                         |
| Authority Informati [1] Authority Info Access: Access Method +              | Key Usage Digital Signature, Certificate Signing, Off-L +        | Thumbprint cb 24 48 a5 30 11 72 a3 da 9e 31 d1 f3 f6 👻         |
| ₹F                                                                          | ₹                                                                | < III >                                                        |
| V3                                                                          | Y3                                                               | A3                                                             |
| Edit Properties Copy to File<br>Learn more about <u>certificate details</u> | Edit Properties Copy to File                                     | Edit Properties Copy to File                                   |
| OK                                                                          | οκ                                                               | ок                                                             |

### ءانثأ ISE مداخ ةداەش ضڧرت ةياەنلا ةطقن نكلو ةحيحص ISE ةداەش ةلسلس ةقداصملا

ال بولطملا ناكو SSL ةحفاصم ءانثأ هب ةصاخلا ةلماكلا تاداهشلا ةلسلس مدقي ISE ناك اذا (وأ)و رذجلا تاداهشلا نأ نم ققحتلا يه ةيلاتلا ةوطخلا نإف ،تاداهشلا قلسلس ضفري لازي ليمعلاب صاخلا يلحملا ةقثلا نزخم يف ةدوجوم ةطيسولا تاداهشلا.

نامج نم كلذ نم ققحتلل Windows، قيان القتنا Mindows، قيان الالعام قاد الم المال المال المال المال المال المال ال مدختسمل الباسح امإ ددح .ةفاضإ ىلع رقناو تاداهشلا ددح ،رفوتمل الميفاضإل التاودأل ادومع نم مث (زامجلا وأ مدختسملا) مدختسمل المقداصمل عون للسح ىلع رتويلمكل للالباسح وأ يل صاخل قفاوم ىل عرقنا

تاداەشلا عجارمو اەب قوثوملا رذجلا ةقداصم عجارم ددح ،مكحتلا ةدحو ضرع ةقيرط تحت يلحملا قوثوملا نزخملا يف طسوتملاو رذجلا ةداەشلا دوجو نم ققحتلل ةطيسولا.

| ile Action View Favorites Window Help<br>→ 2 □ □ 0 → 2 □                                                                                      |                                                                                             |                                                                                                    |                                                   |                                                                        |                                                         |
|----------------------------------------------------------------------------------------------------|---------------------------------------------------------------------------------------------|----------------------------------------------------------------------------------------------------|---------------------------------------------------|------------------------------------------------------------------------|---------------------------------------------------------|
| Console Root                                                                                                    | Issued To                                                                                   | Issued By                                                                                                    | Expiration                                        | Intended Purpo                                                         | Friendly Name                                           |
| Gertificates - Current User     Personal     Trusted Root Certification Authorities     Certificates                                          | AddTrust External CA Root Baltimore CyberTrust Root Ccrtum CA Ccisco Root CA 2048           | AddTrust External CA Root<br>Baltimore CyberTrust Root<br>Certum CA<br>Cisco Root CA 2048                      | 5/30/2020<br>5/12/2025<br>6/11/2027<br>5/14/2029  | Server Authenti<br>Server Authenti<br>Server Authenti<br><all></all>   | USERTrust<br>Baltimore Cybe<br>Certum<br><none></none>  |
| Enterprise Trust     Intermediate Certification Authorities     Certificate Revocation List     Certificates                                  | Cisco Root CA M1<br>Class 2 Primary CA<br>Class 3 Public Primary Ce                         | Cisco Root CA M1<br>Class 2 Primary CA<br>Class 3 Public Primary Certi                                         | 11/18/2033<br>7/6/2019<br>8/1/2028                | <all><br/>Secure Email, S<br/>Secure Email, C</all>                    | <none><br/>CertPlus Class 2<br/>VeriSign Class 3</none> |
| Active Directory User Object     Directory User Object     Trusted Publishers     Other States     Third-Party Root Certification Authorities | COMODO RSA Certificati<br>Copyright (c) 1997 Micro<br>DigiCert Assured ID Root              | COMODO RSA Certificatio<br>Copyright (c) 1997 Microso<br>DigiCert Assured ID Root C<br>DigiCert Global Root CA | 1/18/2038<br>12/30/1999<br>11/9/2031<br>11/9/2031 | Server Authenti<br>Time Stamping<br>Server Authenti<br>Server Authenti | COMODO<br>Microsoft Time<br>DigiCert<br>DigiCert        |
| Trusted People     Other People     Gertificate Enrollment Requests     Smart Card Trusted Roots                                              | DigiCert High Assurance DST Root CA X3 DST Root CA X3 DST Root CA X3 DST Root Certification | DigiCert High Assurance E<br>DST Root CA X3<br>DST Root CA X3<br>Entrust Root Certification                    | 11/9/2031<br>9/30/2021<br>9/30/2021<br>11/27/2026 | Server Authenti<br>Secure Email, S<br><all><br/>Server Authenti</all>  | DigiCert<br>DST Root CA X3<br><none><br/>Fotost</none>  |

ديدحت ءاغلإب مق ،مداخلا ةيوه نم ققحتلا يف ةلكشم هذه نأ نم ققحتلل ةلەس ةقيرط .ىرخأ ةرم ەرابتخاو بولطملا فيرعتلا فلم نيوكت نمض مداخلا ةداەش ةحص نم ققحتلا

| Connection Security                              | When connecting:                               |
|--------------------------------------------------|------------------------------------------------|
| Security type: WPA2-Enterprise                   | Connect to these servers:                      |
| Encryption type: AES -                           | Trusted Root Certification Authorities:        |
|                                                  | AddTrust External CA Root                      |
|                                                  | Baltimore CyberTrust Root                      |
| Choose a network authentication method:          | Certum CA                                      |
| Microsoft: Protected EAP (PEAP)                  | Cisco Root CA 2048                             |
| - Jourga                                         | Cisco Root CA M1                               |
| Remember my credentials for this connection each | Class 2 Primary CA                             |
| time I'm logged on                               | Class 3 Public Primary Certification Authority |
|                                                  | COMODO DOL CUMPLICA Automatic                  |
|                                                  |                                                |

### ةلص تاذ تامولعم

- <u>كالاراد المارية المارية المارية المراجع المراجع المارية المارية ا</u>
- <u>العَزْنِتِلَاؤِ عِنْفَلاً مِعْدَل</u>ا

ةمجرتاا مذه لوح

تمجرت Cisco تايان تايانق تال نم قعومجم مادختساب دنتسمل اذه Cisco تمجرت ملاعل العامي عيمج يف نيم دختسمل لمعد يوتحم ميدقت لقيرشبل و امك ققيقد نوكت نل قيل قمجرت لضفاً نأ قظعالم يجرُي .قصاخل امهتغلب Cisco ياخت .فرتحم مجرتم اممدقي يتل القيفارت عال قمجرت اعم ل احل اوه يل إ أم اد عوجرل اب يصوُتو تامجرت الاذة ققد نع اهتي لوئسم Systems الما يا إ أم الا عنه يل الان الانتيام الال الانتيال الانت الما